How to upload a translation file to your Tiki

1. Download translation file from Transifex

Select the Tiki version and language file at https://www.transifex.com/tiki/

×

2. Upload translation file to your Tiki

With a user that has proper permissions (tiki\_p\_edit\_languages) go to the i18n control panel, select "Upload Translation"

×

Than select language, "Transifex php" file type, attach the file and select "Upload"  $\fbox$ 

If upload is successful, you will see a feedback  $\fbox$